Manual Schedule1

After download of Schedule1 open the sheet with Excel (2007 or later)

Remove of an Absence.

## Select worksheet Absent

|                                           |          |          | 6          | D          | E |  |  |  |
|-------------------------------------------|----------|----------|------------|------------|---|--|--|--|
|                                           | A        | В        | L          | D          |   |  |  |  |
| 1                                         | Name     | Reason   | DateBegin  | DateEnd    |   |  |  |  |
| 2                                         | Anna     | Diseased | 03/10/2021 | 05/12/2021 |   |  |  |  |
| 3                                         | losif    | Study    | 03/09/2021 | 04/30/2021 |   |  |  |  |
| 4                                         | losif    | Study    | 07/12/2021 | 08/11/2021 |   |  |  |  |
| 5                                         | Jennifer | Vacation | 07/09/2021 | 07/13/2021 | - |  |  |  |
| IA ► I Begin Absent Print YearQI IIII ► I |          |          |            |            |   |  |  |  |
| Gereed 🔚 🔲 🖽 100% 🗁 🗸 🕂                   |          |          |            |            |   |  |  |  |

Write down the name you want to remove from list and DateBegin and reason. Example : losif , Study , 03/09/2021

Now goto "Begin" and activate "Absence Person Update" by pressing the button. Pressing means by bringing the mousepointer above the button and a left click.

And Fill in the data. And press the find button.

| Update Absence |                                                                     | × |
|----------------|---------------------------------------------------------------------|---|
| Name :         | * Anna<br>Iosif *= Input Mandatory<br>Jennifer<br>Margaret<br>Steve | - |
| Reason Absence | * Study Find                                                        |   |
| Date Begin :   | * 3/9/2021 Microsoft Excel × γ)<br>Match.                           |   |
| Date End :     | 04/30/20:<br>ОК                                                     |   |
| Update         | Cancel Delete                                                       |   |

Now Press Delete and the absence is removed.

| Update Absence |                                         |                                                  |                  |              | × |
|----------------|-----------------------------------------|--------------------------------------------------|------------------|--------------|---|
| Nar            | ame:                                    | * Anna<br>Iosif<br>Jennifer<br>Margaret<br>Steve | * = Inpu         | ut Mandatory |   |
| Reas           | ion Absence *                           | * Study                                          | •                | Find         |   |
| Date           | Begin: *                                | * 3/9/2021                                       | (mm/dd/yyyy)     |              |   |
| Date           | End :                                   | 04/30/2021                                       | (mm/dd/yyyy)     |              |   |
| Update         |                                         | Cancel                                           | Delete           |              |   |
| s<br>e         | Microsoft Exc<br>Absence of<br>Deleted. | cel<br>: losif from 3/9/2021 up t                | o and including( | ×            |   |
| ate'.          |                                         |                                                  | [                | ОК           |   |

The same way you can remove a "Name" or a "Reason". You write down the data and in this case you start "Maintenance Reason Absence" "Maintenance Name Persons".

Creating an absence Example : Steve on vacation May 23<sup>rd</sup> ending 29<sup>th</sup> 2021. Start "Absence Person Create". Just fill in the data press "SAVE" and it will show up in "Absent".

Input Person Absence

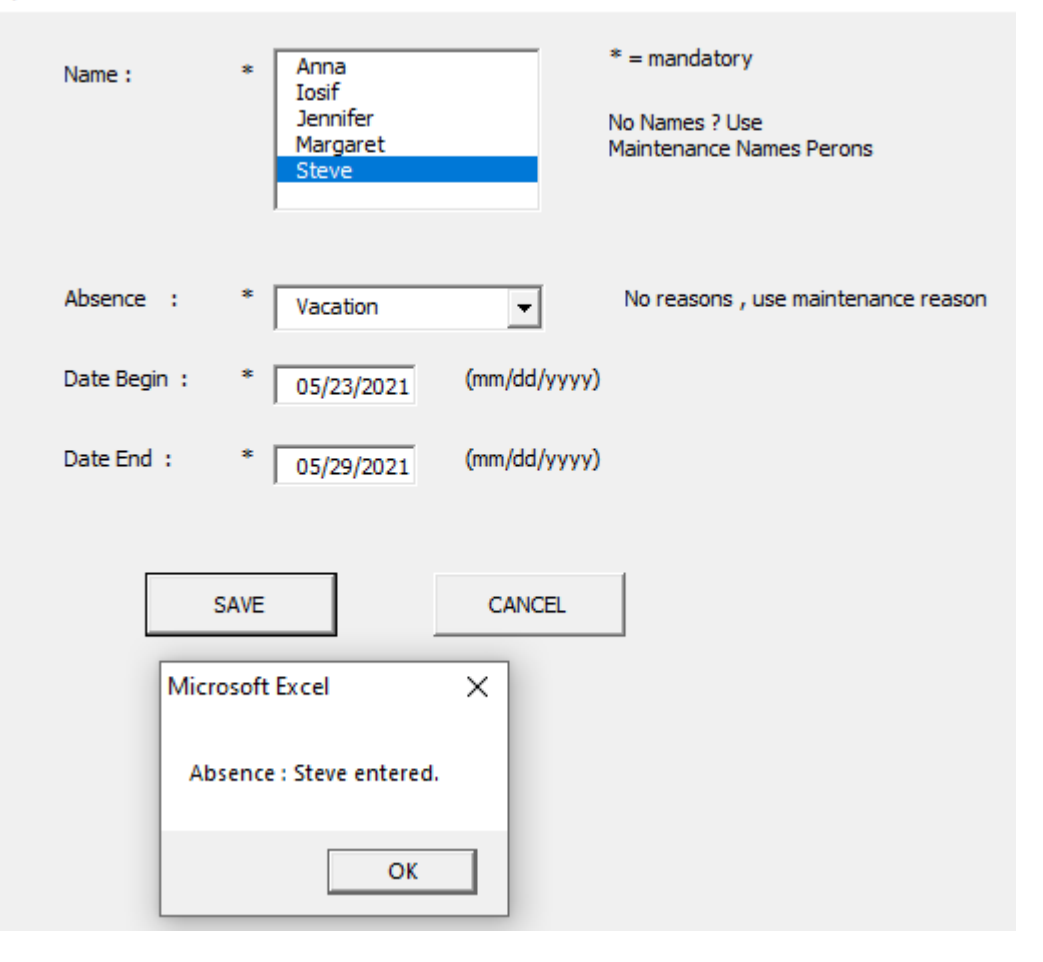